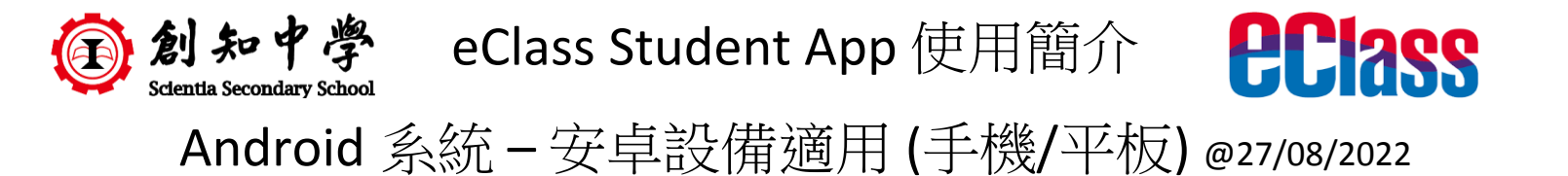

1. 下載、安裝及啟動 – Google Play,關鍵字:「eClass Student App」

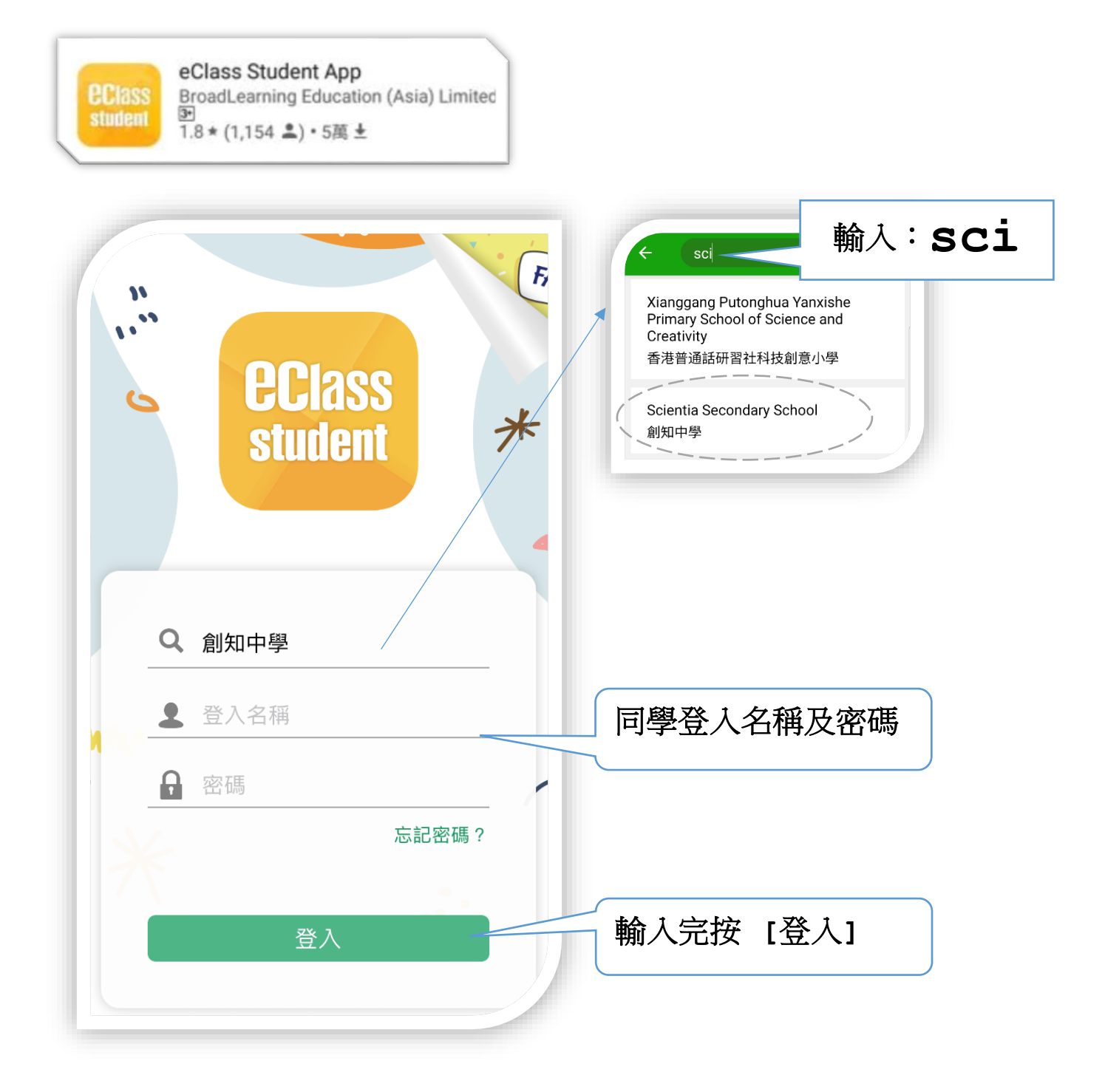

2. 成功登入後,進入 App 首頁。

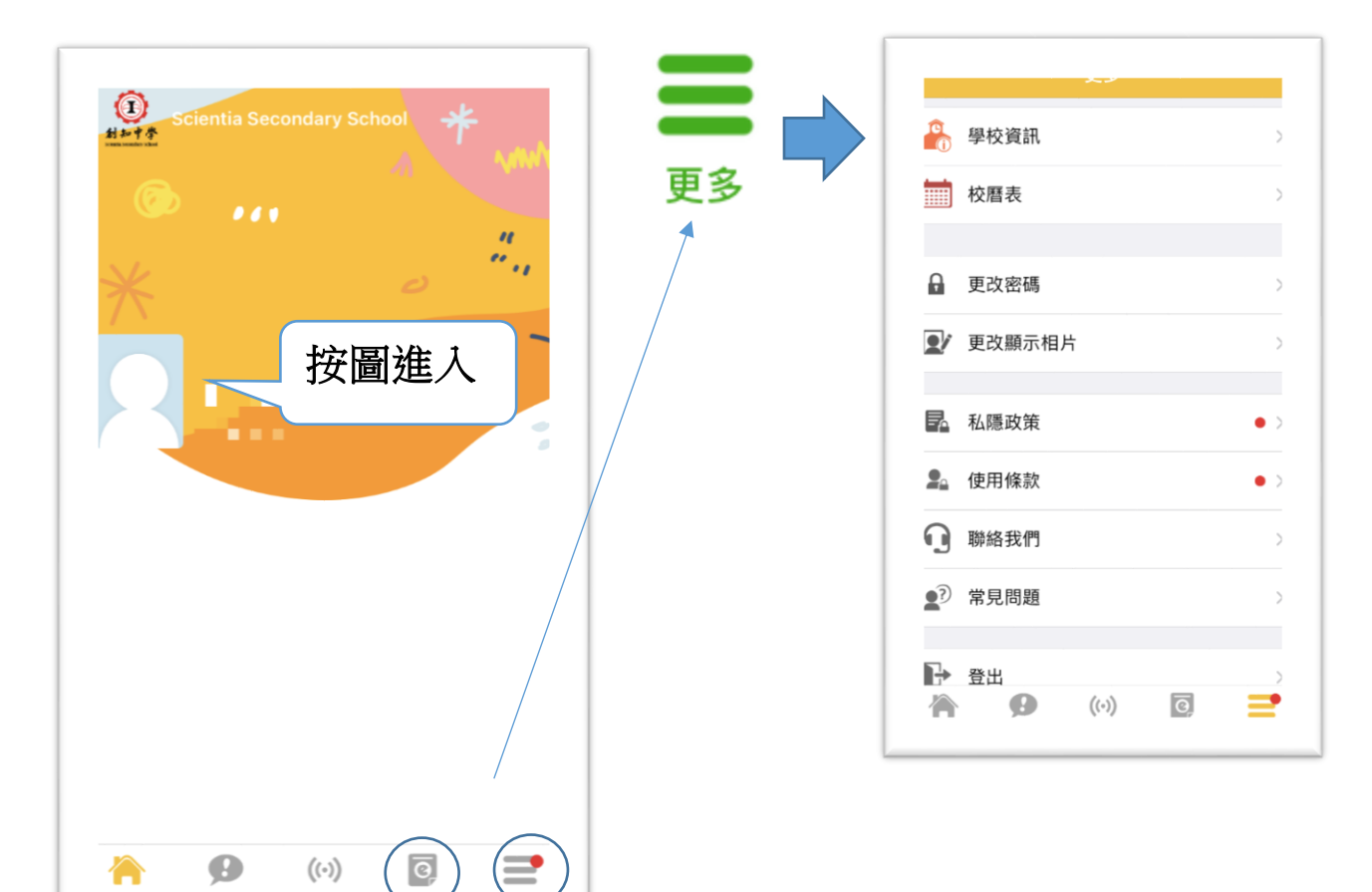

3. 觀看給的家長通告。

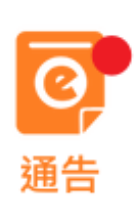

|                        |           | 通告    |         |   |
|------------------------|-----------|-------|---------|---|
| 全部                     | 3         | 未簽    | 已簽      |   |
| Q 搜尋                   |           |       |         |   |
| P001<br>歡迎各1<br>200-08 | 位出席中一<br> | 新生家長會 | 會<br>簽署 | > |
| 按此開                    | 啟通告       | Î     |         |   |

4. 更多功能。

|            |        | 史乡 |     |       |
|------------|--------|----|-----|-------|
|            | 學校資訊   |    |     | >     |
|            | 校曆表    |    |     | >     |
| A          | 更改密碼   |    |     | >     |
|            | 更改顯示相片 | Ī  | 更改密 | 碼     |
|            |        |    |     |       |
|            | 私隱政策   |    |     | • >   |
|            | 使用條款   |    |     | • >   |
| <b>1</b> ] | 聯絡我們   |    |     | ><br> |
|            | 常見問題   |    |     | >     |
|            | 容出     |    |     | >     |

5. 「創知校內資訊系統」。更多的在校資訊在此:

| A8字 login Comparison of the second second secon |             |                                              |
|----------------------------------------------------------------------------------------------------|-------------|----------------------------------------------|
|                                                                                                    | 登入名字 login  | <b>一</b> 一 一 一 一 一 一 一 一 一 一 一 一 一 一 一 一 一 一 |
| 碼 Password                                                                                                    | 密碼 Password | 之俊曾目虭兌人。                                     |

6. 進入「創知校內資訊系統」後的首頁。以下是常用功能:

|           | 用戶:  | s40539    | луц         |
|-----------|------|-----------|-------------|
|           |      |           |             |
| 家課冊       | 出入校  | 獎懲/遲到     | 欠交功課        |
|           | 2    | æ         | $\otimes$   |
| 出缺席<br>紀錄 | 活動紀錄 | 上課<br>時間表 | 牛子誠<br>1417 |
|           |      |           |             |
| 學生申報      |      |           |             |

7. 每日進校前「申報體溫及快測結果」:

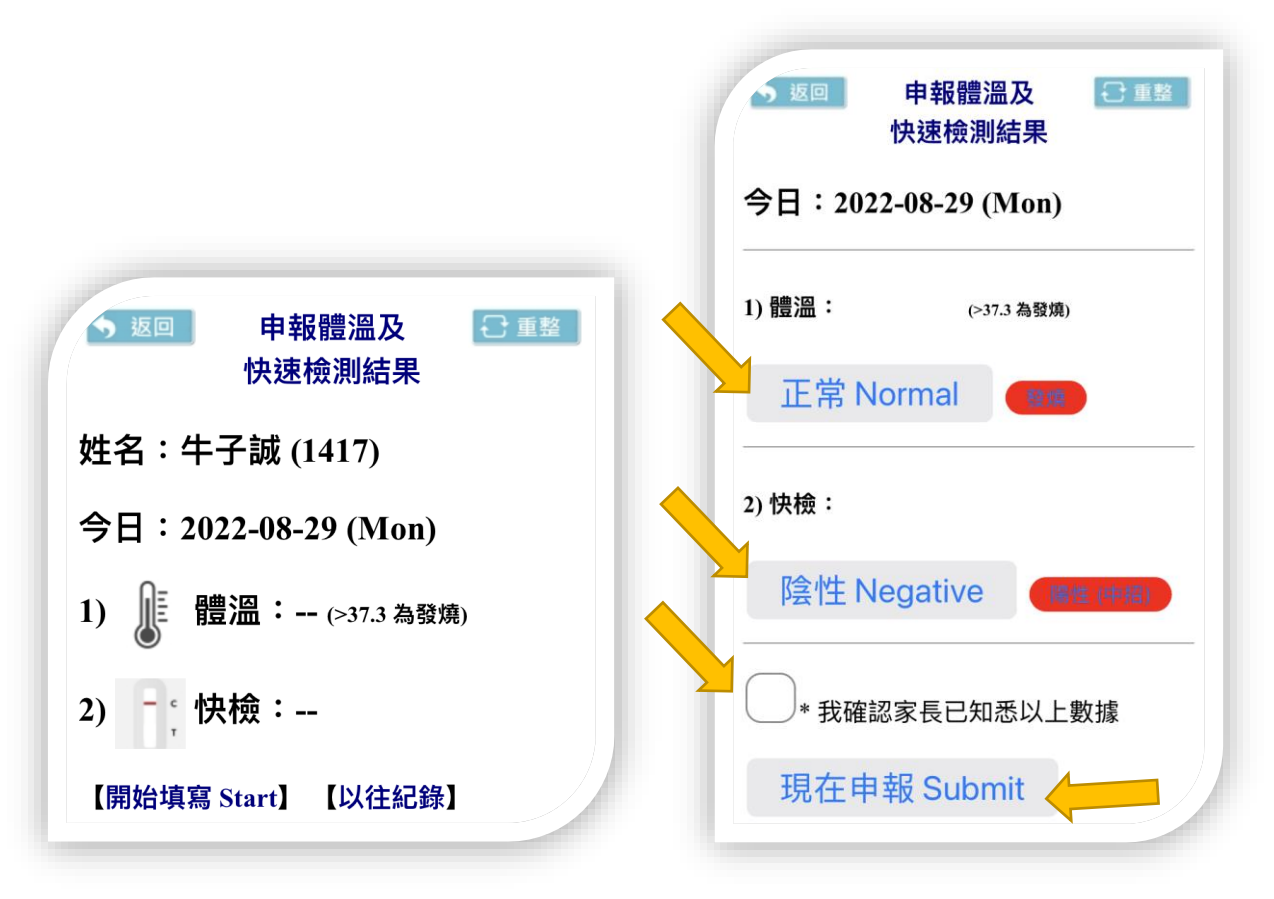